# Consultar Movimentação de Hidrômetro

O objetivo desta funcionalidade é consultar a movimentação de um hidrômetro. Ela pode ser acessada via **Menu de Sistema** por dois caminhos:

**GSAN > Atendimento ao Público > Hidrômetro > Atualizar Instalação de Hidrômetro**.

**GSAN > Micromedição > Hidrômetro > Consultar Movimentação de Hidrômetro**.

Feito isso, o sistema acessa a tela de filtro abaixo:

### Observação

Informamos que os dados exibidos nas telas a seguir são fictícios, e não retratam informações de clientes.

| Filtrar Movimentação            | ⊘ Gsan -> Micromedicao -> Hidrometro -> Consultar Movin<br>de Hidrômetro | nentacao de Hidrometro |
|---------------------------------|--------------------------------------------------------------------------|------------------------|
| Para filtrar a(s) movimentação( | ões) de hidrômetro(s), informe os dados abaixo:                          | Ajuda                  |
| Numeração dos Hidrômetros:      |                                                                          |                        |
| Fixo:                           |                                                                          |                        |
| Faixa:                          |                                                                          |                        |
| Data Movimentação Inicial:      | dd/mm/aaaa                                                               |                        |
| Data Movimentação Final:        | dd/mm/aaaa                                                               |                        |
| Hora Movimentação Inicial:      | hh:mm                                                                    |                        |
| Hora Movimentação Final:        | hh:mm                                                                    |                        |
| Motivo Movimentação:            | ▼                                                                        |                        |
| Local de Armazenagem<br>Origem: |                                                                          |                        |
|                                 |                                                                          | Ø                      |
| Local de Armazenagem            | R                                                                        |                        |
| Destino:                        |                                                                          | 8                      |
|                                 | R                                                                        |                        |
| Usuário:                        | A                                                                        | 8                      |
|                                 | 0                                                                        |                        |
| Limpar                          |                                                                          | Filtrar                |
|                                 | Versão: 3.8.1.0 (Batch) 12/07                                            | //2017 - 18:17:55      |

1/5

×

Inicialmente, o sistema exibe a tela acima, para que sejam informadas as opções para o filtro. Informe uma ou mais opções desejadas (para detalhes sobre o preenchimento dos campos clique

**AQUI**) e clique no botão **Filtrar**. O sistema acessa a tela com uma lista das movimentações de hidrômetro com data, hora e motivo da movimentação, local de armazenagem de origem, local de armazenagem de destino e o total de hidrômetros movimentados.

**Atenção**: por solicitação da **Casal**, os hidrômetros cadastrados possuem um novo formato de numeração: **5×7**.

| 1ovimentações de Hidrômetro: <u>Aiu</u> |                  |               |                    |             |             |
|-----------------------------------------|------------------|---------------|--------------------|-------------|-------------|
| Data                                    | Data Hora Motivo |               | Local A            | Hidrâmatraa |             |
| Data                                    | Hora             | WOUVO         | Origem             | Destino     | Hidrometros |
| 07/11/2008                              | 17:33            | TRANSFERENCIA | 15                 | 12          | 1           |
| 10/11/2008                              | 16:49            | TRANSFERENCIA | ALMOX              | 12          | 1           |
| 11/11/2008                              | 11:07            | TRANSFERENCIA | 15                 | 11          | 1           |
| 11/11/2008                              | 11:19            | TRANSFERENCIA | 11                 | 12          | 1           |
| 11/11/2008                              | 11:04            | TRANSFERENCIA | ALMOX              | 11          | 1           |
| 11/11/2008                              | 12:51            | TRANSFERENCIA | 12                 | 11          | 1           |
| 11/11/2008                              | 14:05            | TRANSFERENCIA | ALMOX              | 11          | 1           |
| 11/11/2008                              | 14:07            | TRANSFERENCIA | ALMOX              | 13          | 1           |
| 12/11/2008                              | 15:39            | TRANSFERENCIA | ALMOX              | 11          | 1           |
| 12/11/2008                              | 16:01            | TRANSFERENCIA | ALMOX              | 4           | 1           |
| Voltar Filtro                           |                  | 1234          | 5 (Próximos) (3966 | 1           | Ś           |

Após o filtro, selecione qual movimentação de hidrômetro deseja consultar, clicando sobre o *link* do campo **Data**.

| 4                                    |                      | 🍘 Gsan -> I          | Micromedicao -> H | Hidrometro -> Consult | ar Movimentacao de Hidrometro |
|--------------------------------------|----------------------|----------------------|-------------------|-----------------------|-------------------------------|
| Consultar Movimentação de Hidrômetro |                      |                      |                   |                       |                               |
|                                      |                      |                      |                   |                       |                               |
| Dados da Movimentação: <u>Aiu</u>    |                      |                      |                   |                       |                               |
| Data<br>Movimentação:                | 07/11/2008           |                      |                   |                       |                               |
| Hora<br>Movimentação:                | 17:33:00             |                      |                   |                       |                               |
| Motivo<br>Movimentação:              | TRANSFERENCE         | A                    |                   |                       |                               |
| Parecer:                             | HD RECUPERAD         | O NA OFICIN          | A DE HD.          |                       |                               |
| Local de<br>Armazenagem<br>Origem:   | ANJO DA GUARI        | DA                   |                   |                       |                               |
| Local de<br>Armazenagem<br>Destino:  | VINHAIS              |                      |                   |                       |                               |
| Usuário:                             | ANA AMELIA SO        | UTO RABELO           | )                 |                       |                               |
| Total de<br>Hidrômetros:             | 1                    |                      |                   |                       |                               |
| Número                               | Data de<br>Aquisição | Ano de<br>Fabricação | Marca             | Capacidade            | Situação                      |
| A01S679210                           | 06/07/2001           | 2001                 | SCH               | 1,5 MT                | EM MANUTENCAO                 |
| Voltar                               |                      |                      |                   |                       |                               |
|                                      |                      |                      | Versão            | : 3.8.1.0 (Batch)     | ) 12/07/2017 - 18:17:55       |

Acima, temos a tela de consulta com todas as informações sobre a movimentação do hidrômetro

selecionado. Ao clicar no botão , o sistema gera o relatório **MOVIMENTAÇÃO DE HIDRÔMETRO**, conforme modelo apresentado na sequência:

### MODELO DE RELATÓRIO: MOVIMENTAÇÃO DE HIDRÔMETRO

| otivo da Movim<br>ocal de Armaze<br>ata de Movimen | entação: TRANSFERENCIA<br>nagem Origem:<br>tação Inicial: Hor | a Movimentação       | Inicial:                       | Usuário:<br>Local de Armazenagem Destino:<br>Data de Movimentação Final: | Hora Movimentaç                  | ão Final: |
|----------------------------------------------------|---------------------------------------------------------------|----------------------|--------------------------------|--------------------------------------------------------------------------|----------------------------------|-----------|
| Data                                               | Hidrômetros                                                   | Hora                 | Motivo                         | Local de l                                                               | Armazenagem                      | Hidrômetr |
| 08/09/2016<br>04/04/2013                           | A14H - R000969 / R000969<br>Y08N - 38889 / 38889              | 12:13:00<br>15:26:00 | TRANSFERENCIA<br>TRANSFERENCIA | SUPERVISAO DE MICROMEDICAO<br>SUPERVISAO DE MICROMEDICAO                 | UNIDADE AGRESTE<br>UNIDADE FAROL | 1         |

## **Preenchimento dos Campos**

| Campo                                | Orientações para Preenchimento                                                                                                    |
|--------------------------------------|----------------------------------------------------------------------------------------------------|
| Fixo (Numeração dos<br>Hidrômetros)  | Informe a numeração do hidrômetro desejado.                                                                                                    |
| Faixa (Numeração dos<br>Hidrômetros) | Informe a faixa de numeração de hidrômetro que deseja filtrar.                                                                                                    |
| Data da Movimentação<br>Inicial      | Informe uma data válida, no formato DD/MM/AAAA (dia, mês, ano), ou clique no botão 🔜 link <b>Pesquisar Data - Calendário</b> para selecionar a data desejada, referente à data da movimentação inicial que deseja filtrar.                                                                                       |
| Data da Movimentação<br>Final        | Informe uma data válida, no formato DD/MM/AAAA (dia, mês, ano), ou clique no botão 🔜 link <b>Pesquisar Data - Calendário</b> para selecionar a data desejada, referente à data da movimentação final que deseja filtrar.                                                                                         |
| Hora da Movimentação<br>Inicial      | Informe uma hora válida, no formato hh:mm (hora, minuto), referente à<br>hora da movimentação inicial que deseja filtrar.                                                                                                    |
| Hora da Movimentação<br>Final        | Informe uma hora válida, no formato hh:mm (hora, minuto), referente à<br>hora da movimentação final que deseja filtrar.                                                                                                    |
| Motivo da Movimentação               | Selecione uma das opções disponibilizadas pelo sistema.                                                                                                    |
| Local de Armazenagem<br>Origem       | Informe o código do local de armazenagem de origem, ou clique no botão<br>Informe o código do local de armazenagem do Hidrômetro para<br>selecionar o local desejado. O nome do local será exibido no campo ao<br>lado.<br>Para apagar o conteúdo do campo, clique no botão Sao lado do campo<br>em exibição.    |
| Local de Armazenagem<br>Destino      | Informe o código do local de armazenagem de destino, ou clique no botão<br>Informe o código do local de armazenagem do Hidrômetro para<br>selecionar o local desejado. O nome do local será exibido no campo ao<br>lado.<br>Para apagar o conteúdo do campo, clique no botão Sa ao lado do campo<br>em exibição. |
| Usuário                              | Informe o código do usuário, ou clique no botão R link <b>Pesquisar</b><br><b>Usuário</b> para selecionar o usuário desejado. O nome será exibido no<br>campo ao lado.<br>Para apagar o conteúdo do campo, clique no botão S ao lado do campo<br>em exibição.                                                    |

## Funcionalidade dos Botões

| Botão        | Descrição da Funcionalidade                                                                                    |
|--------------|----------------------------------------------------------------------------------------------------|
|              | Ao clicar neste botão, o sistema permite selecionar uma data válida, no formato<br>DD/MM/AAAA (dia, mês, ano). |
| $\mathbf{Q}$ | Ao clicar neste botão, o sistema permite consultar um dado na base de dados.                                   |
| 8            | Ao clicar neste botão, o sistema apaga o conteúdo do campo em exibição.                                        |

| Botão         | Descrição da Funcionalidade                                                                       |
|---------------|---------------------------------------------------------------------------------------------------|
| Limpar        | Ao clicar neste botão, o sistema limpa o conteúdo dos campos na tela.                             |
| Filtrar       | Ao clicar neste botão, o sistema comanda a execução do filtro com base nos parâmetros informados. |
| Voltar Filtro | Ao clicar neste botão, o sistema retorna à tela de filtro.                                        |
| Voltar        | Ao clicar neste botão, o sistema retorna à tela anterior.                                         |
| <b>1</b>      | Ao clicar neste botão, o sistema comanda e geração do relatório MOVIMENTAÇÃO DE HIDRÔMETRO.       |

## Referências

#### Consultar Movimentação de Hidrômetro

#### **Termos Principais**

Hidrômetro

Clique aqui para retornar ao Menu Principal do GSAN

From: https://www.gsan.com.br/ - Base de Conhecimento de Gestão Comercial de Saneamento

Permanent link: https://www.gsan.com.br/doku.php?id=ajuda:consultar\_movimentacao\_de\_hidrometro

Last update: 31/08/2017 01:11

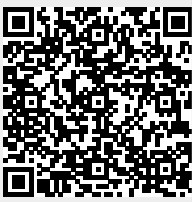